## מדריך להזנת תקציר, מטלות וסילבוס (לפי תבנית)

מרצים יקרים,

השלבים הראשונים בטרם הזנת הסילבוס המלא הם הזנת:

1. תקציר הקורס

2. חובת נוכחות

ראשית, היכנסו לפורטל המרצה ולחצו על "השיעורים שלי".

שימו-לב שאתם נמצאים על השנה המתאימה, ולאחר מכן לחצו על שם הקורס המבוקש

|                                  | השיעורים שלי                                           | סגל דוגמן<br>התנתק | No. |
|----------------------------------|--------------------------------------------------------|--------------------|-----|
| moodle                           |                                                        | דף הבית            | *   |
| א ב ק הכל תשעח תשעט תשף          | הצגת מרצים נוספים                                      | מערכת שעות         |     |
|                                  | בדוקה לשיתופ חומרים ארא                                | רשימת תפוצה        |     |
| לומדים ממתינים משיבים למשוב 🔸    | MOODLE לאתר MOODLE                                     | בחינות             |     |
| 1<br>לומדים ממתינים משיבים למשוב | <mark>בדיקות אבא</mark><br>1-68328-1<br>תי לאתר MOODLE | עזכון פרטים        |     |
| 2<br>לומדים ממתינים משיבים למשוב | בדיקות בן<br>1-9292-0<br>מי לאתר MOODLE                | הודעות             |     |

יש למלא בתיאור כללי את תקציר הקורס

| זיהוי שיעור               |                                             |
|---------------------------|---------------------------------------------|
| סוג שיעור<br>הנחייה אישית | שלוחה<br>אקדמי (1) - מכללת סמינר הקיבוצים 🔹 |
|                           |                                             |
| שם באנגלית                | אתר השיעור                                  |
| תיאור כללי                |                                             |

יש ללחוץ על חובת נוכחות, יפתח תפריט לבחירה

| פרטים אקדמים    |          |                |    |   |
|-----------------|----------|----------------|----|---|
| คค              |          | נק' זיכוי      |    |   |
| 5               |          | 10             |    |   |
| ניון מינ'       | 1        | חובת נוכחות    |    |   |
| C               |          | 80 אחוז נוכחות | ſm | • |
|                 |          | דרישות קדם     |    |   |
| סוג שיעור למשוב | <b>v</b> | אין            |    |   |
|                 |          |                |    |   |
|                 |          |                |    |   |

| ש"ש<br>5                            |
|-------------------------------------|
|                                     |
| נוכחוונ נו <i>ז</i> אה              |
| יין מיני<br>0 אחוז נוכחות אחון פורי |
| 70 אחוז נוכחות                      |
| סוג שיעור למשוב - אין               |

לאחר מילוי התקציר וחובת הנוכחות יש לחזור לשיעורים שלי וללחוץ על שלושת הנקודות ליד הקורס המבוקש.

|                                             | ж | ב י         | הכל     | תשעח תשעט    | תשף    | תשפא |
|---------------------------------------------|---|-------------|---------|--------------|--------|------|
| זה לשיתוף חומרים אבא<br>1-101<br>אתר MOODLE |   | לומדים      | ממתינים | משיבים למשוב | :      | ~    |
| זות אבא<br>1-683<br>אתר MOODLE              |   | 1<br>לומדים | ממתינים | משיבים למשוב | •      | ~    |
| קות בן<br>1-92:<br>אתר MOODLE               |   | 2<br>לומדים | ממתינים | משיבים למשוב | 0<br>0 | ~    |

## לאחר מכן לחצו על סילבוס

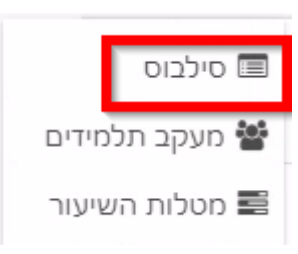

לחצו על סילבוס לפי תבנית

| דיקות MOODLE קורס שני 1-45929-2 תשפא   | ב |
|----------------------------------------|---|
| סילבוס בקובץ סילבוס לפי תבנית<br>העלאה |   |

|          |                  | עריכה                 | לחצו על |
|----------|------------------|-----------------------|---------|
| 1-4 תשפא | רס שני 2-5929    | ות MOODLE קוו         | בדיק    |
|          | סילבוס לפי תבנית | סילבוס בקובץ<br>עריכה | L.      |

ניתן לראות שהסעיפים אותם מילאנו מופיעים באופן אוטומטי בסילבוס.

כלומר, הסילבוס כבר מכיל באופן אוטומטי את הסעיפים:

- תקציר

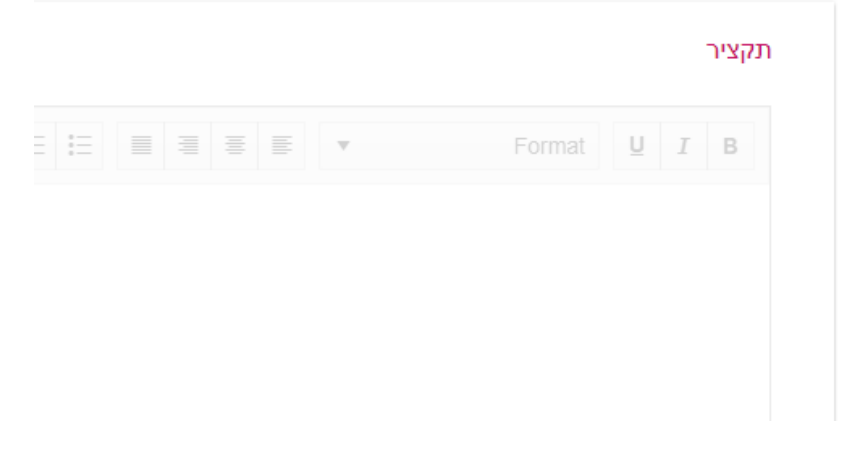

- חובת נוכחות

|  |   |    |       | л       | נוכחו  | חובת    |   |
|--|---|----|-------|---------|--------|---------|---|
|  |   |    | עריכה | זמין לו | ה אינו | וקטע זו | נ |
|  | Ŧ |    |       |         |        |         |   |
|  |   |    |       |         |        |         |   |
|  |   |    |       |         |        |         |   |
|  |   | C2 |       |         |        |         |   |

כעת יש למלא את השדות הבאים:

## - מטלות השיעור (שמציג את המטלות שהוזנו)

מטלות השיעור

|                      |     |      | הוספה 🕇 |
|----------------------|-----|------|---------|
| ניסיון               | οαο | משקל | •       |
| סוג מטלה: הערכת מרצה | א   | 50   | •       |
| ניסיון 2             | οαο | משקל |         |
| סוג מטלה: הערכת מרצה | א   | 50   |         |

## מטרות הקורס

|            |  |   | 0        | מטרות הקו |
|------------|--|---|----------|-----------|
| <u>چ</u> ه |  | Ŧ | Format U | I B       |
|            |  |   | т        |           |
|            |  |   | Ţ        |           |
|            |  |   |          |           |

נושאי הקורס

נושאי ומבנה הקורס

|  | Format | U | I | В |
|--|--------|---|---|---|
|  |        |   |   |   |
|  |        |   |   |   |

דרכי הוראה

| דרכי הוראה                 |  |
|----------------------------|--|
| <br>Paragraph <u>U</u> I B |  |
| I                          |  |
|                            |  |

בסיום יש ללחוץ על שלח.

במידה וכל קבוצות השיעור משתמשות בסילבוס זהה, ניתן לסמן את "לכל קבוצות השיעור" וכל קבוצות השיעור יקבלו את הסילבוס.

|             |   |     |   | לכל קבוצות השיעור 🗌 |
|-------------|---|-----|---|---------------------|
|             |   | שלח | 2 |                     |
| העתק סילבוס | • |     |   | שיעור מקור          |

במידה ורוצים להעתיק סילבוס משיעור אחר, יש לעמוד על "שיעור מקור", תיפתח טבלה של שיעורים משנים קודמות. בוחרים את השיעור המבוקש ולוחצים על העתק סילבוס.

|           | בחר                               |             |
|-----------|-----------------------------------|-------------|
|           | תשעז) ניסיון)                     |             |
|           | תשעט) בדיקות)                     |             |
|           | תשפא) דיני חינוך - עו"ד כפרי יעל) | 13          |
| שיעור מקו | (תשף) בדיקות                      | העתק סילבונ |

בסיום התהליך, הסילבוס מועבר אוטומטית למוודל.

על מנת לצפות בסילבוס במערכת המוודל יש להיכנס במוודל לשיעור המבוקש, תחת שם השיעור מופיע קישור לסילבוס.

|   | בדיקות אבא                                          |
|---|-----------------------------------------------------|
|   | ראשי / קורסים / בדיקות אבא (תשפא_ק_1_68328) - דוגמן |
|   | ארים בינותם<br>סילבוס<br>תצוגה ♦ הסתרה ▼            |
| • | יחידת־הוראה 1                                       |
| Þ | יחידת־הוראה 2                                       |